# SHUTTLE BOX STEP DOWN

## MED-STATE NOTATION<sup>™</sup> PROCEDURE

SOF-700RA-11L User's Manual DOC-218 Rev. 1.0

Copyright © 2008 All Rights Reserved

MED Associates Inc. P.O. Box 319 St. Albans, Vermont 05478 www.med-associates.com

Trademarks: MedState Notation™, MED Associates, Inc. Registered Trademark: MED-PC<sup>®</sup>; MED Associates, Inc. Delphi<sup>®</sup>; Borland International, Inc.

- i -

### TABLE OF CONTENTS

| Chapter 1 1                                                 |
|-------------------------------------------------------------|
| Introduction1                                               |
| Overview of the Procedures2                                 |
| Chapter 2 3                                                 |
| Getting Started3                                            |
| Software Installation3                                      |
| Backing Up the Software3                                    |
| Chapter 3 4                                                 |
| Beginning & Running an Experiment4                          |
| Translating The MED-PC IV (.mpc) File4                      |
| Using the MED-PC IV Load Wizard5                            |
| Viewing/Changing Variable Values10                          |
| Chapter 4 12                                                |
| Modifying the MED State Notation <sup>TM</sup> Procedures12 |
| Shuttle Box Step Down Training Level.mpc12                  |
| Shuttle Box Step Down Test Level.mpc16                      |
| Chapter 5 21                                                |
| Understanding the Data Files21                              |
| Sample Data File21                                          |

### CHAPTER 1 Introduction

**IMPORTANT NOTE:** All inputs must be set to Level Mode when running the Shuttle Box Step Down Training Level.mpc and Shuttle Box Step Down Test Level.mpc applications.

The purpose of this manual is to give an explanation of the MED State Notation<sup>™</sup> Procedures that comprise the SOF-700RA-11L Shuttle Box Step Down Procedures. The files in this package can be found on the disk provided by MED Associates, Inc.

These procedures are intended to be run in MED Associates MED-PC<sup>®</sup> IV software. The latest version of MED-PC<sup>®</sup> IV gives researchers the ability to use pre-programmed procedures such as these to make hardware control and data collection easy. These pre-programmed procedures can also be modified to meet the evolving demands of a research protocol. Again, it is the intent of this manual to explain exactly what these procedures implement, and provide guidance into how to interpret what the program code achieves in order to allow the user determine how to modify them to match their research protocol demands. The manual provides some examples of editing and modifying the procedure's programming code. The manual also defines the elements in the raw data file produced by these procedures.

In addition to this manual, refer to the **MED-PC**<sup>®</sup> **IV User's Manual** for the installation of the MED-Associates interface drivers, the MED-PC IV Software, and the Delphi<sup>®</sup> Compiler. Also refer to the User's Manual for instructions on developing a Hardware Configuration. Data file structure, file-saving format, and other related options are also determined by the Hardware Configuration. The Hardware Configuration software utility's purpose is to assign the inputs and outputs on the interface cards in the interface cabinet for each task controlled by MED-PC IV. The particular type of interface card that is supplied in the interface cabinet may vary; please refer to the User's Manual provided for instructions on how to configure the type of card that is in the cabinet. A valid Hardware Configuration must exist in order for MED-PC IV to interface correctly with the MED Associates, Inc. hardware. This means that one should take the time to create a valid Hardware Configuration before attempting to run the procedures included in this package.

Should there be any problems, the staff at MED Associates, Inc. is available to answer any questions that may arise. Please e-mail us at support@med-associates.com with a detailed description of the problem or desired goals so that concise and detailed information may be provided.

The Shuttle Box Step Down procedures are designed to be as easy to use as possible. MED Associates, Inc. understands that researchers do not have the time to devote to programming and hardware design, and for that reason, we have undertaken that burden for you. We sincerely hope that you are satisfied with the products and services we provide, and look forward to meeting your future experimental needs as your research program evolves.

#### **Overview of the Procedures**

**IMPORTANT NOTE:** All inputs must be set to Level Mode when running the Shuttle Box Step Down Training Level.mpc and Shuttle Box Step Down Test Level.mpc applications.

The Shuttle Box Step Down Protocols procedures are written for systems with eight I/R photobeam sensors. The platform should be placed so the subject steps into the right side when stepping down off the platform.

In the training procedure, delay to aversive stimulation onset is 0.001" seconds, aversive stimulation duration is 2 seconds, no response time is 180 seconds, and the inter-trial interval is 120 seconds. In the test procedure, no response time is 180 seconds, and the inter-trial interval is 120 seconds. No aversive stimulation is used in the test procedure.

The data collected in both procedures are the trial numbers and the response latencies.

The training and testing procedures are included in both Level and Toggle mode. The Level mode procedures will run only in Level Mode.

### CHAPTER 2 Getting Started

#### Software Installation

Please refer to the "MED-PC IV User's Manual" for a complete guide to installing the MED-PC IV software. After MED-PC IV is installed on the computer, five separate icons should appear on the desktop screen: (1) MED Test, (2) Hardware Configuration, (3) Trans IV, (4) MED-PC IV, and (5) MED-PC To Excel.

The Shuttle Box Step Down package includes a CD containing several MED-PC testing protocols, these include:

Shuttle Box Step Down Training Level.mpc Shuttle Box Step Down Test Level.mpc Shuttle Box Step Down Training.mpc Shuttle Box Step Down Test.mpc

To install the Shuttle Box Step Down Training Level and Shuttle Box Step Down Test Level protocols, insert the CD into the CD-ROM drive and click **Install the Shuttle Box Step Down Software**. If the Shuttle Box Step Down Training or Shuttle Box Step Down Test protocols are to be used, they must be copied manually into the C:\MED-PC IV\MPC folder.

#### Backing Up the Software

Med Associates strongly encourages creating backup copies of the Shuttle Box Avoidance programs in case of disk failure. Having copies of the original programs may be useful in the future should modifications be made to the existing programs.

### CHAPTER 3 Beginning & Running an Experiment

#### Translating The MED-PC IV (.mpc) File

Programs written in MedState Notation must be translated using Trans IV before they can be executed in this application. The "MED-PC IV Programmer's Manual" explains how to accomplish this translation. Make sure that a copy of the file being translated, is present in the directory "C:\MED-PC IV\MPC\." Double click the Trans IV icon on the Start | Programs list or desktop and select **Translation** | **Translate and Compile**.

Select the program to use for the experiment and select **Make**. Click **OK** to start the translator, and it should automatically parse the MedState Notation and then open to a DOS screen to compile the Pascal code. Depending on the speed of the computer, each of these steps may not be seen. If any problems are encountered during this process, refer to the on-screen help menu, the "MED-PC Version IV User's Manual", or contact MED Associates, Inc., for assistance.

| 🕲 Specify Files to Translate                                                                 |                  |
|----------------------------------------------------------------------------------------------|------------------|
|                                                                                              |                  |
| MedLab8 Random Interval.mpc X A<br>MedLab8 Random Ratio.mpc X                                | Make             |
| MedLab8 Variable Interval.mpc X                                                              |                  |
| PHM-104A PUMP.mpc X                                                                          | Build            |
| place pref auto doors.mpc X                                                                  |                  |
| place pref train 2 animals.mpc X                                                             | <u>N</u> o Trans |
| R100PUMP.MPC X<br>radial arm maze 1.mpc X                                                    |                  |
| radial arm maze 4.mpc X                                                                      | Exclude          |
| Shuttle Box Active Avoidance FR-2.MPC<br>Shuttle Box Avoidance Level.mpc M                   |                  |
| Shuttle Box Avoidance With Four Inputs Level                                                 |                  |
| Shuttle Box Passive Avoidance Test Level mpt<br>Shuttle Box Passive Avoidance Training Level |                  |
| Shuttle Box Step Down Test Level.mpc M                                                       | 🖌 ок             |
| TIMETEST.MPC X                                                                               |                  |
| t-maze.mpc X<br>variable_schedule.mpc X                                                      | X Cancel         |
| Weighing System MPC X                                                                        |                  |
| Wheelcounter.mpc X<br>WPHM-104.MPC X                                                         | 7 Help           |
| WSHOCK.MPC X 💌                                                                               | ·                |
|                                                                                              |                  |
|                                                                                              |                  |
|                                                                                              |                  |
|                                                                                              |                  |

Figure 3.1 - Trans IV Control Panel for Translating and Compiling MedState Notation Code

#### Using the MED-PC IV Load Wizard

**IMPORTANT NOTE:** All inputs must be set to Level Mode when running the Shuttle Box Step Down Training Level.mpc and Shuttle Box Step Down Test Level.mpc applications.

MED-PC IV is designed to help the researcher run an experiment by guiding selection choices through its Experiment Loading Wizard. This section will describe how to initiate an experiment based upon the Shuttle Box Step Down Training Level.mpc procedure. The following steps that start this procedure will also apply to all other .mpc procedures.

Open MED-PC IV and the MED-PC Experiment Loading Wizard's Welcome screen, shown in Figure 3.2 will appear.

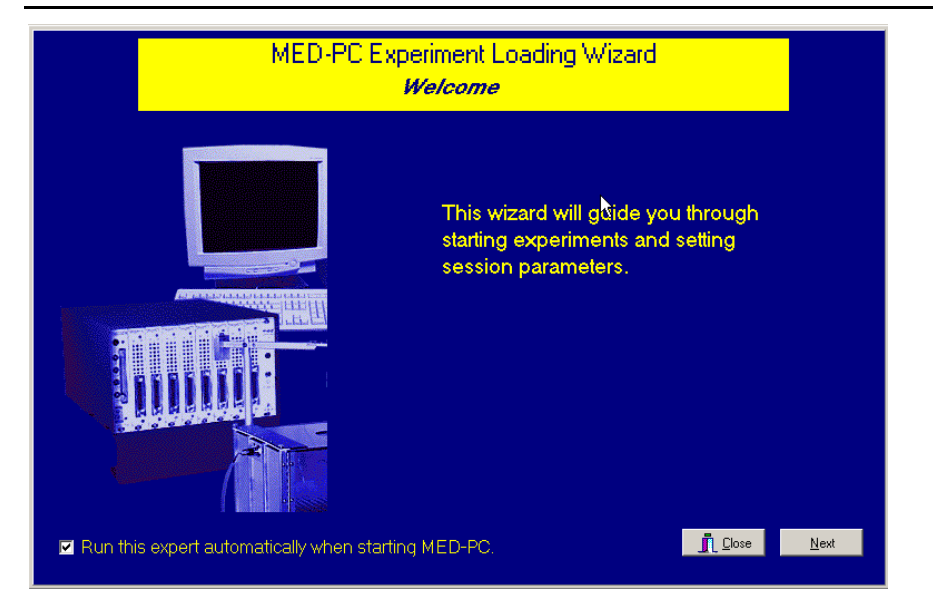

Figure 3.2 - The MED-PC IV Loading Wizard Welcome Screen

To avoid this load wizard, deselect the checkbox labeled "Run this experiment automatically when starting MED-PC." Close this screen by clicking the **Close** button. Closing this screen immediately reveals the MED-PC Run-Time Screen shown in Figure 3.10.

If the choice to continue with the Loading Wizard is made, then select the **Next** button. The next screen seen is the Box Selection screen, as shown in Figure 3.3. It is in this screen that the researcher chooses which boxes will be used in the experiment. Select the boxes that will run the experiment by clicking in the radio button next to the box number. The figure shows that the Hardware Configuration included only 1 box, which was selected.

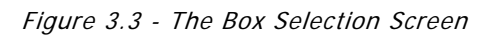

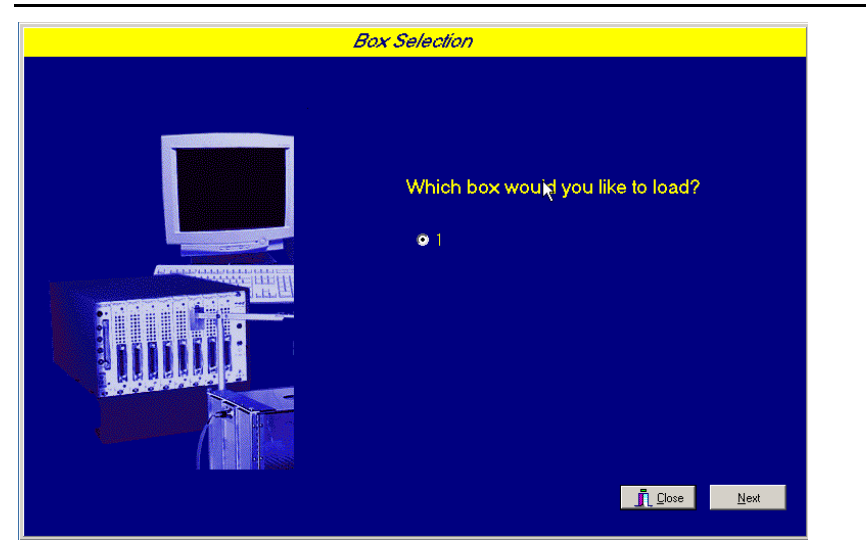

The next screen seen is the Select a Procedure screen, as seen in Figure 3.4. This is where the procedure to be run is selected. The screen displays a list of all the currently compiled procedures. Simply select the procedure to be run, then click **Next**.

Figure 3.4 - Select a Procedure Screen

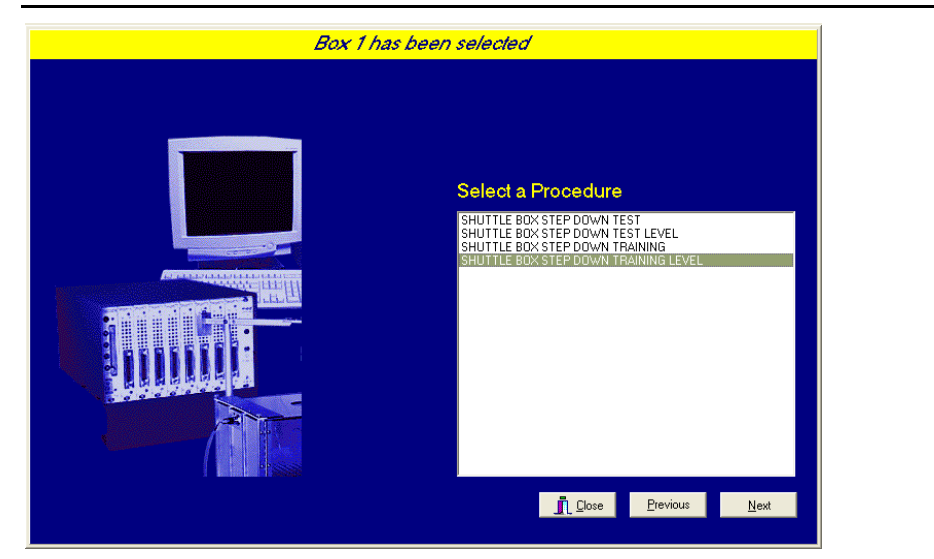

The Enter Experiment Data Screen should display next, as shown in Figure 3.5. The purpose of this screen is to allow annotations to be added to the data file that is produced by MED-PC IV. These annotations will help identify the Subject, Experiment, and Experiment Group upon which data was collected. Comments can be added here as well, and the data file can be given a customized file name to help identify it from other data files. Enter the information desired, and click **Next**.

| Figure 3.5 - | Enter | Experiment | Data | Screen |
|--------------|-------|------------|------|--------|

| Box 1 and SHUTTLE BOX ST | TEP DOWN TRAINING LE             | EVEL have been selected           |
|--------------------------|----------------------------------|-----------------------------------|
|                          |                                  |                                   |
|                          | <u>S</u> ubject                  | Subject_1                         |
|                          | E <u>x</u> periment              | Experiment_1                      |
|                          | G <u>r</u> oup                   | Group_1                           |
|                          | Co <u>m</u> ments                | Shuttle_Box_Step_Down_Training    |
|                          | <u>O</u> ptional Custom Filename | Shuttle_Box_Training_Subj1_Group1 |
|                          |                                  |                                   |
|                          |                                  | The Charles - Department          |
|                          |                                  | Luose <u>Previous N</u> ext       |

The next screen to appear is the Review Choices screen, as seen in Figure 3.6. This is a method of confirming that the information received from the Box/Procedure Selected is correct. If it is not correct, select **Previous**, and edit the data. If it is correct, select **Next**.

Figure 3.6 - Review Choices Screen

| Box:       1         Procedure:       SHUTTLE BOX STEP DOWN TRAINING LEV         Subject:       Subject_1         Experiment:       Experiment_1         Group:       Group.1         Comment:       Shuttle_Box_Step_Down_Training         Filename:       Shuttle_Box_Training_Subj1_Group1         Click *Next* to finish loading the box<br>or *Previous* to correct errors. | Review Choices                                                                                                    |
|----------------------------------------------------------------------------------------------------|----------------------------------------------------------------------------------------------------|
|                                                                                                    | Box:       1         Procedure:       SHUTTLE BOX STEP DOWN TRAINING LEV         Subject:       Subject_1         Experiment:       Experiment_1         Group:       Group_1         Comment:       Shuttle_Box_Step_Down_Training         Filename:       Shuttle_Box_Training_Subj1_Group1 |

The Alter Session Parameters Screen, shown in Figure 3.7, is the next screen to appear, and is an important screen for the researcher. The Alter Session Parameters screen allows the researcher to alter the parameters by which a procedure executes. The Send Start Command Screen appears next. The options available on the screen vary depending upon how many boxes are described in the Hardware Configuration.

| Delay to Shock Onset (sec) 0001<br>Shock Duration (sec) 2.000<br>No Response Time (sec) 180.000<br>Inter-Trial Interval (sec) 120.000 | Box 1 and SHUTTLE BOX ST | EP DOWN TRAINING LEVEL have been<br>Alter session parameters — if nec | <i>selected</i><br>cessary |
|----------------------------------------------------------------------------------------------------|--------------------------|-----------------------------------------------------------------------|----------------------------|
| Shock Duration (sec) 2.000<br>No Response Time (sec) 180.000<br>Inter-Trial Interval (sec) 120.000                                    |                          | Delay to Shock Onset (sec)                                            | 0.001                      |
| No Response Time (sec) 180.000<br>Inter-Trial Interval (sec) 120.000                                                                  |                          | Shock Duration (sec)                                                  | 2.000                      |
| Inter-Trial Interval (sec) 120.000                                                                                                    |                          | No Response Time (sec)                                                | 180.000                    |
|                                                                                                    |                          | Inter-Trial Interval (sec)                                            | 120.000                    |
|                                                                                                    |                          |                                                                       |                            |

Figure 3.7 - Alter Session Parameters Screen

In this example only 1 box is described in the Hardware Configuration, so Figure 3.8 will appear next. If more than 1 box is in the Hardware Configuration, then Figure 3.9 will appear.

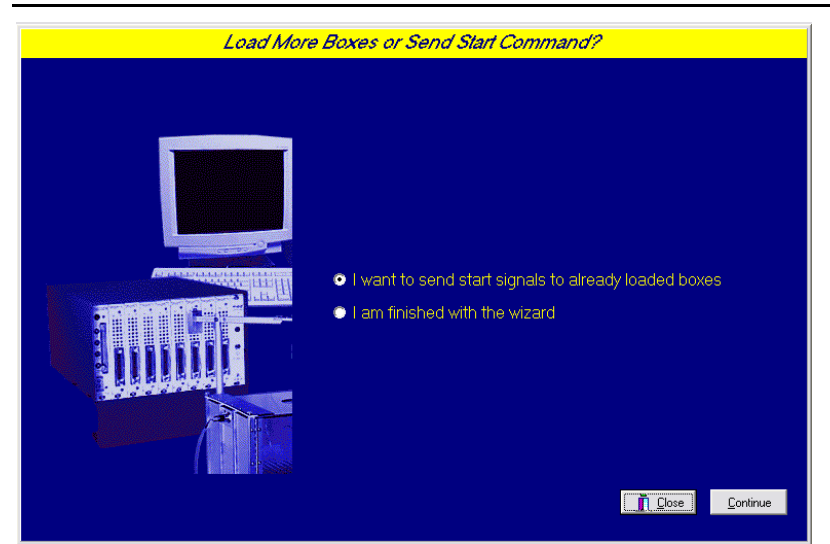

Figure 3.8 - Send Start Command Screen for Single Box Configuration

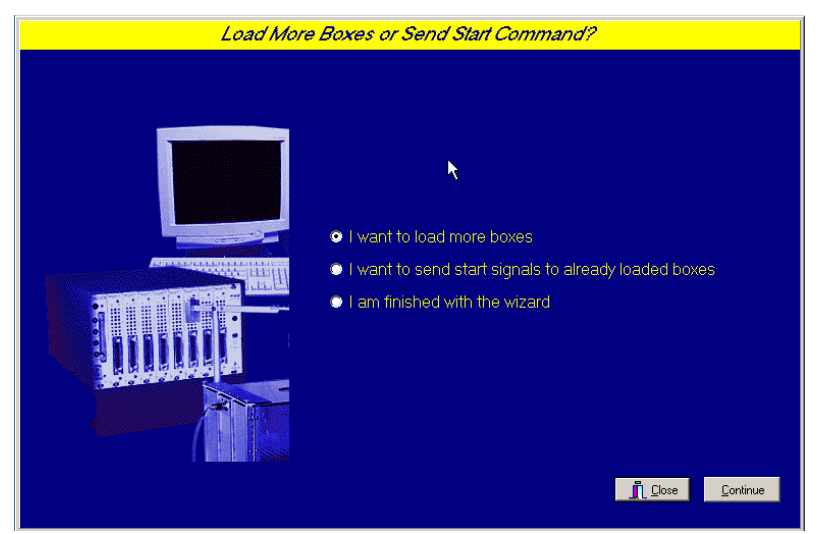

Figure 3.9 - Send Start Command Screen for Multiple Box Configuration

In both cases (Figure 3.8 and Figure 3.9), the screens are where the researcher decides to either load more boxes, send a start signal to boxes that are already loaded, or enter the MED-PC IV run-time environment without sending a start signal by selecting "I am finished with the wizard". This option results in the screen shown in Figure 3.10.

| ME       | D-PC IV                         |         |            |             |      |                       |           |               |          |            |         | - 🗆 🗙    |
|----------|---------------------------------|---------|------------|-------------|------|-----------------------|-----------|---------------|----------|------------|---------|----------|
| File C   | File Configure View Macros Help |         |            |             |      |                       |           |               |          |            |         |          |
|          | > 🔷 🗛                           | <u></u> |            |             | 9    |                       |           |               |          |            |         |          |
| Box      | Subject                         | Exper   | iment Grou | p Load      | Proc | Iram                  |           | 1 2 3 4 5     | 6 7 8    | 9 10 11 1  | 2 13 14 | 15 16 17 |
| 1        | Subject_1                       | Exper   | ime Grou   | p_1  10:08  | Shu  | ttle Box Step Dow     | n Train   |               |          |            |         |          |
|          |                                 |         |            |             |      |                       |           | 4             |          |            |         |          |
| All Boxe | is <mark></mark>                |         |            |             |      |                       |           |               |          |            |         | <b>•</b> |
| Box 1:   |                                 | Trial # | 1.00       | Onset Delay | 0.00 | Shock Duration        | 2.00      | Response Time | 180.00   | ITI        | 120.00  |          |
| L        |                                 |         |            |             |      |                       |           |               |          |            |         |          |
|          |                                 |         |            |             |      |                       |           |               |          |            |         |          |
|          |                                 |         |            |             |      |                       |           |               |          |            |         |          |
|          |                                 |         |            |             |      |                       |           |               |          |            |         |          |
|          |                                 |         |            |             |      |                       |           |               |          |            |         |          |
|          |                                 |         |            |             |      |                       |           | _             |          |            |         |          |
|          | 1                               |         |            | 1           |      |                       |           | 1             | 1        |            |         | ) – Él   |
| 10/3/20  | 008 10:26:07                    | AM      | Eile       |             |      | <u> W</u> izard for L | oading Bo | )xes          | ()<br>() | en Session |         | Ctrl+C   |

Figure 3.10 - The MED-PC IV Run-Time Screen

#### Viewing/Changing Variable Values

Before a "start command" has been issued, any variable may be changed on the MED-PC IV run-time screen. Simply highlight the value to change, and then enter the new value. Once a session is in progress, change variables by selecting **Configure** | **Change Variables**, or click the 4th tool bar item  $\Delta X$ . In the lower left hand corner of the Change Variables window, find the "Display Data from Box" display, and choose the chamber(s) to modify. By clicking additional boxes in the "Additional Boxes to Update" section, changes made to a single box are automatically loaded to all of the selected boxes.

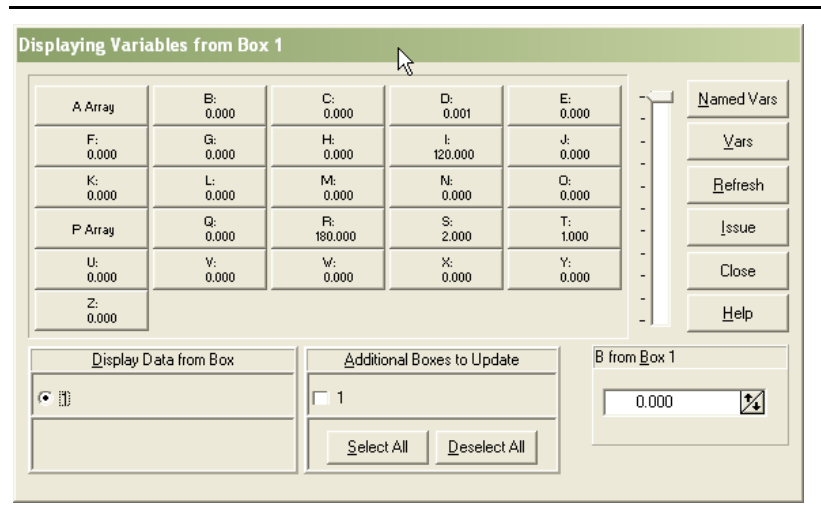

Figure 3.11 - Changing Variables Screen

The value of any simple variable may be viewed from this screen by clicking an array on the table and each element in that array can be viewed, as shown in Figure 3.12. To change a value, simply highlight and replace the value in the lower right hand box or use the up/down arrows to increment by 1. Click the **Issue** button for the change to take effect. Click **Named Variables** to produce the display in Figure 3.13. Change variables here as needed.

| Figure | 3.12 - | Displaving | Arrav A    | from   | Box | 1 |
|--------|--------|------------|------------|--------|-----|---|
| riguic | 0.12   | Dispidying | /////uj//i | 110111 | DUN | ' |

|                       | A(2)<br>0.000 | A(3)<br>0.000     | <del>،</del> ۲          | Named Var       |
|-----------------------|---------------|-------------------|-------------------------|-----------------|
|                       |               |                   |                         | Vars            |
|                       |               |                   |                         | <u>R</u> efresh |
|                       |               |                   |                         | Issue           |
|                       |               |                   |                         | Close           |
|                       |               |                   | -                       | Help            |
| Display Data from Box | Additiona     | I Boxes to Update | A(0) from <u>B</u> ox 1 |                 |
|                       |               |                   | 0.000                   | 1               |
| 1                     |               |                   | 0.000                   | V.              |

Figure 3.13 - Displaying Named Variables from Box 1

| Delay to Shock Onset (sec)                                              | 0.001   | Named Var:      |
|-------------------------------------------------------------------------|---------|-----------------|
| Shock Duration (sec)                                                    | 2.000   |                 |
| No Response Time (sec)                                                  | 180.000 | <u>V</u> ars    |
| Inter-Trial Interval (sec)                                              | 120.000 | <u>R</u> efresh |
|                                                                         |         | <u>I</u> ssue   |
|                                                                         |         | Close           |
|                                                                         |         | <u>H</u> elp    |
| Display Data from Box  Additional Boxes to Upo  I  Select All  Deselect | date    |                 |

### CHAPTER 4 Modifying the MED State Notation<sup>™</sup> Procedures

The Med State Notation code for both of the Shuttle Box Step Down Level programs are listed below for reference purposes. Lines beginning with a backslash "\" indicate comments that help identify key elements of the code and explain the function of each program step.

#### Shuttle Box Step Down Training Level.mpc

```
\ Copyright (C) 2008 MED Associates, All rights reserved.
\ MED-PC IV Shuttle Box Step Down Training Level Procedure for systems
\ with 8 I/R Photobeam sensors. The platform should be placed so the \ subject steps into the right side when stepping down off the
\ platform.
  Program runs only in Level Mode.
\backslash
\ The #1 Beam is the Beam closest to the Door or Hurdle on each side.
\ Inputs are assigned from left to right as viewed from front of Box.
\ Inputs
LeftIR 4
             = 1
LeftIR_3 = 2
 LeftIR<sup>2</sup>
            = 3
LeftIR_1 = 4
\hat{RightIR} 1 = 5
RightIR_2 = 6
RightIR3 = 7
\hat{RightIR} = 8
\ Outputs
 LeftLight
                 = 1
^RightLight
                = 2
^LeftTone
                 = 3
^RightTone
                 = 4
^Door
                 = 5
^{\rm ShockOperate} = 6
^LeftGrid
                = 7
^RightGrid
                 = 8
\ Control Variables with Assigned Aliases as Defined
Var Alias Delay to Shock Onset (sec) = D
Var Alias Shock Duration (sec) = S
                                                     \ Default = 0.001 seconds
\ Default = 2 seconds
                                      (sec) = R \ Default = 120 seconds
(sec) = I \ Default = 180 seconds
Var<sup>A</sup>lias No Response Time (sec) = R
Var<sup>A</sup>lias Inter-Trial Interval (sec) = I
\ List Data Variables Here
  P() = Trial by Trial Data
P(Q) = Trial Number
P(Q+1) = Response Latency
\
\
\ List Working Variables Here
\ A() = System Control Variables.
  A(0) = Delay to Shock Onset in System Clock Ticks (D * 1")
\ A(1) = Shock Duration in System Clock Ticks (S * 1")
  A(2) = No Response Time in Seconds
  A(3) = Inter-Trial Interval in System Clock Ticks (I * 1")
`Delay
              = 0
^ShockDur
              = 1
NoResponse = 2
^ITI
               = 3
```

 $\ C = Count of Activity on Left Side$  $\ D = Delay to Shock Onset$ I = Inter-Trial Interval \ Ń L = Response Latency Count in 0.1" Increments \ Q = Subscript for Data Array P R = No Response Time \ S = Shock Duration T = Trial Number \ \ Z-Pulses Used in This Procedure Z1 = Start Response Latency Counter "L". \ Z2 = Signal Entry into "Right" Side, or End of Trial if No Response \ made within the No Response Time. \ Z21 = Beam 1 Break \ Z22 = Beam 2 Break  $\backslash$ Z23 = Beam 3 Break Ń Z24 = Beam 4 Break  $\backslash$ Z25 = Beam 5 Break  $\setminus$  Z26 = Beam 6 Break  $\setminus$  Z27 = Beam 7 Break Z28 = Beam 8 Break \ Z28 = Deam StartLatency = 1 - 2 = 2 ^EndTrial ^One = 21 = 22 ^Two ^Three = 23 ^Four = 24 ^Five = 25 ^Six = 26 ^Seven = 27 ^Eight = 28 DIM A = 3  $\land$  Control Variables Array DIM P = 100  $\land$  Data Array DISKCOLUMNS = 4MAIN PROGRAM \ S.S.1, S1, 0.001": SET D = 0.001, I = 120, R = 180, S = 2, T = 1, P(0) = -987.987 ---> S2 S2. \ Show Shock Delay & Duration Default Times \ Initiate Trial when Animal is Placed on "Left" Side #Z<sup>Four ! #Z<sup>Three ! #Z<sup>Two ! #Z<sup>One: CLEAR 1,60;</sup></sup></sup></sup> CLEAR 1,60; SET A(^Delay) = D \* 1"; SET A(^ShockDur) = S \* 1"; SET A(^NoResponse) = R; SET A(^ITI) = I \* 1"; SHOW 1,Trial #,T, 2,Active,C; Z<sup>\*</sup>StartLatency ---> S4 1": SHOW 1,Trial #,T, 2,Onset Delay,D, 3,Shock Duration,S, 4,No Response Time,R, 5,ITI,I ---> SX S3, #Z<sup>\*</sup>Four ! #Z<sup>\*</sup>Three ! #Z<sup>\*</sup>Two ! #Z<sup>\*</sup>One: Z<sup>\*</sup>StartLatency ---> S4 4, \ Start Trial Sequence #Z<sup>^</sup>Seven ! #Z<sup>^</sup>Eight: Z<sup>^</sup>EndTrial ---> S5 S4, #Z^EndTrial: ---> S7 5, \ Delay to Onset of Shock A(^Delay)#T: ON ^RightGrid, ^ShockOperate ---> S6 S5,

S6, \ Shock Duration
A(^ShockDur)#T: OFF ^RightGrid, ^ShockOperate ---> S7 S7, \ Inter-Trial Interval (New Trial doesn't actually start until an Animal is \ placed in the Left Side. This is here to give you a chance to remove an \ animal. You'll know you can run a new Animal when the Trial Count updates and the Activity Count resets.  $A(^{TTI})$ #T: ADD T; SET C = 0, L = 0; SHOW 1, Trial #, T, 2, Active, C, 3, Latancy, L ---> S3 LEFT MOVEMENT ACTIVITY \ S.S.2, S1. #Z<sup>^</sup>StartLatency: ---> S2 2, \ Wait for first Beam Break #Z<sup>\*</sup>Four: ADD C; SHOW 2, Activity, C ---> S4 #Z<sup>\*</sup>Three: ADD C; SHOW 2, Activity, C ---> S5 S2. #Z^TWO: ADD C; SHOW 2, Activity, C ---> S6 #Z^One: ADD C; SHOW 2, Activity, C ---> S7 4, \ Movement following a Beam 1 Break
#Z^Three: ADD C; SHOW 2,Activity,C ---> S5
#Z^Two: ADD C; SHOW 2,Activity,C ---> S6
#Z^One: ADD C; SHOW 2,Activity,C ---> S7
#Z^One: ADD C; SHOW 2,Activity,C ---> S7 S4, #Z^EndTrial: ---> S1 \ Movement following a Beam 2 Break S5, #Z^FOUR: ADD C; SHOW 2, Activity, C ---> S4 #Z^Two: ADD C; SHOW 2, Activity, C ---> S6 #Z^One: ADD C; SHOW 2, Activity, C ---> S7 #Z^EndTrial: ---> S1 \ Movement following a Beam 3 Break S6, #Z^Four: ADD C; SHOW 2, Activity, C ---> S4 #Z^Three: ADD C; SHOW 2, Activity, C ---> S5 #Z^One: ADD C; SHOW 2, Activity, C ---> S7 #Z^EndTrial: ---> S1 S7, \ Movement following a Beam 4 Break #Z^Four: ADD C; SHOW 2,Activity,C ---> S4 #Z^Three: ADD C; SHOW 2,Activity,C ---> S5 #Z^Two: ADD C; SHOW 2,Activity,C ---> S6 #Z^EndTrial: ---> S1 RESPONSE LATENCY DETERMINATION \ s.s.3, S1. #Z^StartLatency: ---> S2 S2. @Cont: ---> SX S.S.21, S1, #START: ---> S2 S2. #R^LeftIR 4: Z^One ---> S3 S3, #R^LeftIR 4: ---> SX 0.01": ---> S2

```
\*****
      BEAM 2 BREAK
S.S.22,
S1,
 #START: ---> S2
S2,
 #R^LeftIR 3: Z^Two ---> S3
S3,
 #R<sup>L</sup>eftIR_3: ---> SX
0.01": ---> S2
\*****
       BEAM 3 BREAK
\
S.S.23,
$1,
#START: ---> $2
S2,
 #R^LeftIR_2: Z^Three ---> S3
S3,
 #R^LeftIR_2: ---> SX
 0.01": ---> S2
\*****
  BEAM 4 BREAK
s.s.24,
S1,
 #START: ---> S2
S2,
 #R^LeftIR 1: Z^Four ---> S3
S3,
 #R^LeftIR_1: ---> SX
 0.01": ---> S2
\*********
      BEAM 5 BREAK
\
s.s.25,
S1,
 ,
#START: ---> S2
S2,
 #R^RightIR 1: Z^Five ---> S3
S3,
 #R^RightIR_1: ---> SX
 0.01": ---> S2
\*****
     BEAM 6 BREAK
\
S.S.26,
S1,
 #START: ---> S2
S2,
 #R^RightIR 2: Z^Six ---> S3
S3,
 #R^RightIR 2: ---> SX
 0.01": ---> S2
```

```
\*****
        BEAM 7 BREAK
S.S.27,
S1,
 #START: ---> S2
S2.
 #R^RightIR 3: Z^Seven ---> S3
S3,
BEAM 8 BREAK
/
`*********
        ****
s.s.28,
S1.
 #START: ---> S2
S2,
 #R^RightIR_4: Z^Eight ---> S3
S3.
 #R^RightIR_4: ---> SX
 0.01": ---> S2
```

#### Shuttle Box Step Down Test Level.mpc

\ Copyright (C) 2008 MED Associates, All rights reserved.

\ MED-PC IV Shuttle Box Step Down Test Level Procedure for systems \ with 8 I/R Photobeam sensors. The platform should be placed so the \ subject steps into the right side when stepping down off the \ platform. No shock is used in this procedure. \ Program runs only in Level Mode.

\ The #1 Beam is the Beam closest to the Door or Hurdle on each side. \ Inputs are assigned from left to right as viewed from front of Box.

```
\ Inputs
LeftIR_4 = 1
LeftIR_4 = 1

LeftIR_3 = 2

LeftIR_2 = 3

LeftIR_1 = 4
^RightIR_1 = 5
^RightIR_2 = 6
\begin{array}{r} \text{RightIR}_2 = 0 \\ \text{RightIR}_3 = 7 \\ \text{RightIR}_4 = 8 \end{array}
\ Outputs
^LeftLight
                            = 1
^RightLight = 2
^LeftTone = 3
^RightTone
                            = 4
^Door
                            = 5
^{\rm ShockOperate} = 6
^LeftGrid
                           = 7
^RightGrid
                            = 8
```

 $\$  Control Variables with Assigned Aliases as Defined Var\_Alias No Response Time (sec) = R  $\$  Default = 120 seconds Var\_Alias Inter-Trial Interval (sec) = I  $\$  Default = 180 seconds

\ List Data Variables Here
\ P() = Trial by Trial Data
\ P(Q) = Trial Number
\ P(Q+1) = Response Latency

\ List Working Variables Here \ A() = System Control Variables. A(0) = Delay to Shock Onset in System Clock Ticks (D \* 1") \*\*\* Not Used \*\*\* \ A(1) = Shock Duration in System Clock Ticks (S \* 1") \*\*\* Not Used \*\*\*  $\land$  A(2) = No Response Time in Seconds A(3) = Inter-Trial Interval in System Clock Ticks (I \* 1") belay = 0 ShockDur = 1NoResponse = 2= 3 ^ITI C = Count of Activity on Left Side \ I = Inter-Trial Interval  $\backslash$ \ L = Response Latency Count in 0.1" Increments Q = Subscript for Data Array P \ R = No Response Time T = Trial Number\ Z-Pulses Used in This Procedure \ Z1 = Start Response Latency Counter "L". \ Z2 = Signal Entry into "Right" Side, or End of Trial if No Response \ made within the No Response Time. Z21 = Beam 1 Break / Z22 = Beam 2 Break \ Z23 = Beam 3 Break Z24 = Beam 4 Break Z25 = Beam 5 Break Z26 = Beam 6 Break  $\langle Z27 = Beam 7 Break \\ Z28 = Beam 8 Break$ StartLatency = 1 ^EndTrial = 2 ^One = 21 ^Two = 22 ^Three = 23 ^Four = 24 ^Five = 25 ^Six = 26 ^Seven = 27 ^Eight = 28 DIM A = 3 \ Control Variables Array DIM P = 100 \ Data Array DISKCOLUMNS = 4MAIN PROGRAM / s.s.1, S1, .001": SET I = 120, R = 180, T = 1, P(0) = -987.987 ---> S2 \ Show Shock Delay & Duration Default Times S2, SET A(^ITI) = I \* 1"; SHOW 1,Trial #,T, 2,Active,C; Z<sup>StartLatency ---> S4</sup> 1": SHOW 1,Trial #,T, 4,No Response Time,R, 5,ITI,I ---> SX S3, . #Z<sup>\*</sup>Four ! #Z<sup>\*</sup>Three ! #Z<sup>\*</sup>Two ! #Z<sup>\*</sup>One: Z<sup>\*</sup>StartLatency ---> S4 4, \ Start Trial Sequence #Z^Seven ! #Z^Eight: Z^EndTrial ---> S7 S4, #Z^EndTrial: ---> S7  $\$  Inter-Trial Interval (New Trial doesn't actually start until an Animal is  $\$  placed in the Left Side. This is here to give you a chance to remove an S7. \ animal. You'll know you can run a new Animal when the Trial Count updates and the Activity Count resets. A(^ITI)#T: ADD T; SET C = 0, L = 0; SHOW 1,Trial #,T, 2,Active,C, 3,Latancy,L ---> S3

```
\*********
           LEFT MOVEMENT ACTIVITY
S.S.2,
S1.
  #Z^StartLatency: ---> S2
      \ Wait for first Beam Break
S2,
  #Z^Four: ADD C; SHOW 2, Activity, C ---> S4
#Z^Three: ADD C; SHOW 2, Activity, C ---> S5
#Z^Two: ADD C; SHOW 2, Activity, C ---> S6
#Z^One: ADD C; SHOW 2, Activity, C ---> S7
S4,
         \ Movement following a Beam 1 Break
  #Z^Three: ADD C; SHOW 2, Activity, C ---> S5
#Z^Two: ADD C; SHOW 2, Activity, C ---> S6
#Z^One: ADD C; SHOW 2, Activity, C ---> S7
  #Z^EndTrial: ---> S1
  , \ Movement following a Beam 2 Break
#Z^Four: ADD C; SHOW 2,Activity,C ---> S4
S5,
  #Z^Tool: ADD C; SHOW 2, Activity, C ---> Si
#Z^One: ADD C; SHOW 2, Activity, C ---> S7
  #Z^EndTrial: ---> S1
  5, \ Movement following a Beam 3 Break
#Z^Four: ADD C; SHOW 2,Activity,C ---> S4
#Z^Three: ADD C; SHOW 2,Activity,C ---> S5
#Z_One: ADD C; SHOW 2,Activity,C ---> S7
S6,
  #Z^EndTrial: ---> S1
      \ Movement following a Beam 4 Break
S7.
  #Z^Four: ADD C; SHOW 2,Activity,C ---> S4
#Z^Three: ADD C; SHOW 2,Activity,C ---> S5
#Z^Two: ADD C; SHOW 2,Activity,C ---> S6
  #Z^EndTrial: ---> S1
RESPONSE LATENCY DETERMINATION
s.s.3,
S1,
  #Z<sup>^</sup>StartLatency: ---> S2
S2,
  2,
#Z^EndTrial: SET P(Q) = T, P(Q+1) = L;
        SET Q = Q + 2, P(Q) = -987.987 ---> S1
0.1": SET L = L + 0.1; SHOW 3,Latancy,L;
        IF L >= A(^NoResponse) [@EndTrial, @ContinueTiming]
        @End: SET P(Q) = T, P(Q+1) = L;
        CET Q = Q + 2, P(Q) = -987.987;
                    SET Q = Q + 2, P(Q) = -987.987;
Z^EndTrial ---> S1
              @Cont: ---> SX
\*********
                BEAM 1 BREAK
\
S.S.21.
S1,
  #START: ---> S2
S2,
  #R^LeftIR 4: Z^One ---> S3
S3.
  #R^LeftIR_4: ---> SX
  0.01": ---> S2
BEAM 2 BREAK
S.S.22,
S1.
  #START: ---> S2
S2,
  #R^LeftIR 3: Z^Two ---> S3
S3,
  #R^LeftIR 3: ---> SX
  0.01": ---> S2
```

```
\***********
s.s.23,
S1,
 #START: ---> S2
S2,
 #R^LeftIR 2: Z^Three ---> S3
S3,
 3,
#R^LeftIR_2: ---> SX
0.01": ---> S2
\********
S.S.24,
S1,
 #START: ---> S2
S2,
 #R^LeftIR_1: Z^Four ---> S3
S3,
#R<sup>^</sup>LeftIR_1: ---> SX
0.01": ---> S2
\********
S.S.25,
S1,
 #START: ---> S2
S2,
 #R^RightIR 1: Z^Five ---> S3
S3,
 S.S.26,
$1,
#START: ---> $2
S2,
 #R^RightIR 2: Z^Six ---> S3
S3,
 #R<sup>*</sup>RightIR_2: ---> SX
0.01": ---> S2
\*****
BEAM 7 BREAK
                    ******
s.s.27,
S1,
 #START: ---> S2
S2,
 #R^RightIR 3: Z^Seven ---> S3
S3,
 #R<sup>^</sup>RightIR 3: ---> SX
 0.01": ---> S2
```

### CHAPTER 5 Understanding the Data Files

Unless otherwise specified, data will be saved to C:\MED-PC IV\DATA. Data can be saved manually by selecting **FILE** | **SAVE DATA MANUALLY** or **FILE** | **SAVE DATA** (**FLUSH**). The file name that is used to save the data in depends on the option that was chosen in the Hardware Configuration Utility and may also be dependent on the Subject, Experiment, and Group name provided in the MED-PC IV load wizard. Within each data file, the headings are created for each Subject, Experiment, Group, Box, etc., (see below). Data files may be opened with note pad, word pad, or any word processor or spreadsheet; however, be sure they are always saved "unformatted" in case a data extraction utility such as MED-PC to Excel might ever be used. Data file formats are explained in detail in the "MED-PC IV User's Manual".

#### Sample Data File

File: C:\MED-PC IV\DATA\!2008-10-06\_10h32m.Subject Subject 1

| Star  | t Date: 10/06/0 | 8     |                                                       |
|-------|-----------------|-------|-------------------------------------------------------|
| End I | Date: 10/06/08  |       |                                                       |
| Subj  | ect: Subject 1  |       |                                                       |
| Expe  | riment: Experim | ent 1 | L                                                     |
| Grou  | p: Group 1      |       |                                                       |
| Box:  | 1               |       |                                                       |
| Star  | t Time: 10:32:3 | 5     |                                                       |
| End   | Time: 11:05:15  | _     |                                                       |
| MSN:  | Shuttle Box St  | ep Do | own Training Level                                    |
| в:    | 0.000           |       | Not Used                                              |
| C:    | 262.000         |       | Count of Activity on the Left Side of the Shuttle Box |
| D:    | 0.001           |       | Delay to Aversive Stimulus Onset                      |
| E:    | 0.000           |       | Not Used                                              |
| F:    | 0.000           |       | Not Used                                              |
| G:    | 0.000           |       | Not Used                                              |
| н:    | 0.000           |       | Not Used                                              |
| I:    | 120.000         |       | Inter-Trial Interval                                  |
| J:    | 0.000           |       | Not Used                                              |
| к:    | 0.000           |       | Not Used                                              |
| L:    | 180.000         |       | Response Latency Count in 0.1" Increments             |
| м:    | 0.000           |       | Not Used                                              |
| N:    | 0.000           |       | Not Used                                              |
| 0:    | 0.000           |       | Not Used                                              |
| Q:    | 20.000          |       | Subscript for Data Array P                            |
| R:    | 180.000         |       | No Response Time                                      |
| s:    | 2.000           |       | Aversive Stimulus Duration                            |
| т:    | 10.000          |       | Trial Number                                          |
| U:    | 0.000           |       | Not Used                                              |
| v:    | 0.000           |       | Not Used                                              |
| w:    | 0.000           |       | Not Used                                              |
| х:    | 0.000           |       | Not Used                                              |
| Y:    | 0.000           |       | Not Used                                              |
| z:    | 0.000           |       | Not Used                                              |

Array A contains the system control variables. These include Delay to Aversive Stimulus Onset in System
 Clock Ticks (D x 1"), Aversive Stimulus Duration in System Clock Ticks (S x 1"), No Response Time in
 seconds and Inter-Trial Interval in System Clock Ticks (I x 1").

| A:<br>0:                                  | 0.100  | 200.000  | 180.000 | 500.000  |  |  |  |  |  |
|-------------------------------------------|--------|----------|---------|----------|--|--|--|--|--|
| Array P contains the trial-by-trial data. |        |          |         |          |  |  |  |  |  |
|                                           | Trial  | Response | Trial   | Response |  |  |  |  |  |
|                                           | Number | Latency  | Number  | Latency  |  |  |  |  |  |
| P:                                        |        |          |         | -        |  |  |  |  |  |
| 0:                                        | 1.000  | 7.900    | 2.000   | 9.400    |  |  |  |  |  |
| 4:                                        | 3.000  | 28.900   | 4.000   | 50.500   |  |  |  |  |  |
| 8:                                        | 5.000  | 68.000   | 6.000   | 88.900   |  |  |  |  |  |
| 12:                                       | 7.000  | 117.100  | 8.000   | 119.900  |  |  |  |  |  |
| 16:                                       | 9.000  | 180.000  | 10.000  | 180.000  |  |  |  |  |  |